## Advanced Guide for Configuring SNMPc to Manage Any SNMP Enabled Device

SNMPc supports many devices 'straight out of the box'. Its generic support for device classes such as Switches, Routers and Servers means that for many customers no further configuration is required. One of SNMPc's great strengths however is its ability to manage 'any SNMP device from any vendor'.

Some of the stages listed in this guide will only be relevant to people creating private label versions of SNMPc. It is highly recommended therefore that you read through this guide in its entirety prior to configuring SNMPc. You can then decide which parts are relevant to your requirements. This guide also assumes that you have some familiarity with the basic operation of SNMPc (adding an icon to the map for example) and SNMP in general.

The example device used in this guide is a Sensatronics EM1 Environmental Monitor device. It is an SNMP enabled temperature and humidity sensor that also supports a web enabled front end.

## Stage 1 – Compile in the manufacturers MIB

The manufacturers private 'MIB' contains information on the variables that the device is likely to support as well as the alerts that it can generate. Typically you can download the relevant MIB's from the manufacturers websites or online repositories such as <u>www.mibdepot.com</u>.

There are existing SNMPc Knowledge Base articles which detail how to compile in a new MIB for SNMPc. In summary though the manufacturer MIB should be saved to the SNMPc mibfiles subdirectory. The files should have a '.mib' extension and you compile in the new MIB's via the Config→MIB Database menu. The screenshot below shows the Sensatronic MIB's successfully compiled into SNMPc.

| libs To Compile:                                                                   | Compile Mib             | Statue            |
|------------------------------------------------------------------------------------|-------------------------|-------------------|
| m6k.mib<br>mp62.mib<br>le.mib<br>secureair.mib<br>SMetrics.MIB                     | Mib Compile OK          | : 88679<br>hgs: 0 |
| SMetrIDS.MIB<br>RFC2127.MIB<br>CRATR.MIB                                           | ОК                      |                   |
| sensatronics-smi.r<br>sensatronics-cryo<br>sensatronics-em1<br>sensatronics-ittm.r | nib Cu<br>.mib<br>mib 🖌 | Compile Abort     |

Stage 2 – Configuring SNMPc to automatically use the correct icon.

You should either use the SNMPc auto-discovery feature to create an icon for your device or manually add it to the map via the Insert $\rightarrow$ Map Object $\rightarrow$ Device... menu.

Typically when you first add your icon to the map it will be displayed as a PC with 'SNMP' stamped on it. As a minimum this means that SNMPc recognizes the device as SNMP enabled.

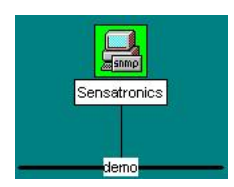

If SNMPc displays a PC icon with 'ICMP' on it this means that SNMPc can not communicate using SNMP with the device. You should check to ensure that SNMP is enabled on the device. The SNMP community strings are configured correctly in the icon Properties → Access tab and that any relevant firewalls are configured to allow SNMP to pass.

In this example as the Sensatronics EM1 is an environmental unit we are going to configure SNMPc to 'recognize' the device and use a thermometer style icon on the map.

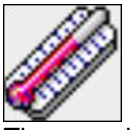

Thermom.ico

SNMPc icons are 32x32 windows standard .ico files and should be saved in the bitmaps subdirectory. Prior to SNMPc 7.0.13 icons had to be 16 colors but in later editions this restriction was removed.

SNMP devices feature a 'System Object ID' that is common to that type of device. i.e. every Sensatronics EM1 will respond with the same Object ID. To check the devices Object ID right click on the icon and select Tools->Poll Object...

| oli status.                                                                                                    | Received SNM                                                                                                    | P Response                                                                                                    |                                                                                                    |                                                                                                    |       |   |
|----------------------------------------------------------------------------------------------------|----------------------------------------------------------------------------------------------------|----------------------------------------------------------------------------------------------------|----------------------------------------------------------------------------------------------------|----------------------------------------------------------------------------------------------------|-------|---|
| 4:20:42 - 5<br>4:20:43 - 9<br>4:20:44 - 9<br>4:20:45 - 9<br>4:20:46 - 9<br>4:20:46 - 9<br>4:20:47 - 9<br>4:20:48 - 9<br>4:20:49 - 9<br>4:20:51 - 9<br>4:20:51 - 9 | IMP OK (SENS<br>IMP OK (SENS<br>IMP OK (SENS<br>IMP OK (SENS<br>IMP OK (SENS<br>IMP OK (SENS<br>IMP OK (SENS<br>IMP OK (SENS<br>IMP OK (SENS | ATRONICS-S<br>ATRONICS-S<br>ATRONICS-S<br>ATRONICS-S<br>ATRONICS-S<br>ATRONICS-S<br>ATRONICS-S<br>ATRONICS-S<br>ATRONICS-S | MIproductEM1)<br>MIproductEM1)<br>MIproductEM1)<br>MIproductEM1)<br>MIproductEM1)<br>MIproductEM1)<br>MIproductEM1)<br>MIproductEM1 | (time 110ms)<br>(time 100ms)<br>(time 91ms)<br>(time 100ms)<br>(time 100ms)<br>(time 100ms)<br>(time 100ms)<br>(time 100ms) |       |   |
|                                                                                                    | 10                                                                                                    |                                                                                                    | - 18                                                                                                    | 15 1                                                                                                    | 8     |   |
| Response                                                                                                    | Stats                                                                                                    |                                                                                                    |                                                                                                    |                                                                                                    |       |   |
| Response<br>Min:                                                                                                    | Stats<br><1ms                                                                                                    | Max:                                                                                                    | 160ms                                                                                                    | – Avg:                                                                                                    | 103ms | _ |

The Object ID will be displayed after the MIB name. So in the above example the Object ID for the Sensatronics unit is 'productEM1'. If your display shows enterprises.xx.x.x.x then this typically means that you do not have the correct SNMP MIB's compiled in for your device.

In the mibfiles subdirectory of the SNMPc installation is a file Autoico.txt which maps the Object ID to the desired icon. The first part of the file is listed below...

Autoico.txt

-- This file is used to automatically select an icon

-- for a node when auto.ico is set as the node icon.

---- To add an entry:

- -- 1. Select an icon from the bitmaps directory
- -- 2. Display the SystemInfo table and the the
- -- node identifier from the sysObjectID.0 variable
- -- 3. Make a single line entry in this file with the
- -- identifier in the left column and the icon name
- -- in the right column (seperated by spaces or tabs).

linkBuilder10BTi-mib3com.icolinkBuilderECSecs.icolinkBuilderFMS\*3com.icobrouter.12.3.6.2bridge.ico

For the Sensatronics unit we will therefore add....

productEM1 thermom.ico

It is worth noting that you can use wildcards in the system Object ID field of the autoico.txt file. Therefore productEM\* would match productEM1, productEMz, productEMmulti, ...

To force SNMPc to recheck the ObjectID (and therefore update the icon) you can either restart SNMPc, add the icon again or edit an icon attribute such as the polling interval.

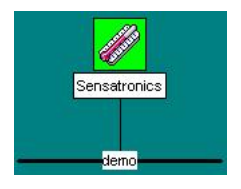

Using the autoico.txt file you can also specify which program to launch when the icon is doubleclicked. As this device has a web enabled front end it would be useful to launch Internet Explorer and browse to the IP address of the device. The string for doing this is 'iexplore 0 \$a' (a = IP address of the device). Therefore the full entry in the autoico.txt file is:

productEM1 thermom.ico iexplore.exe 0 \$a

More information on launching applications from within SNMPc is contained in the SNMPc Knowledge Base Article; "How to change the action when an icon is double clicked".

## Stage 3 – What information is the device capable of reporting?

This is one of the biggest issues with managing a new device. You typically know the metrics that you would like to monitor (in this case temperature and humidity) but which SNMP variable to use can be difficult to decipher. To discover a comprehensive list of which variables the device is capable of supporting right click on the icon and select the SNMPc Tools→MIB Browser menu.

Highlight the mgmt folder and select Next. You should see a display showing the sysDescr (system description) for the device:

| □ MIB Browser - Sensatronics                                                                            | _                                                                                          |        |
|----------------------------------------------------------------------------------------------------|--------------------------------------------------------------------------------------------|--------|
| File MIB Help                                                                                           |                                                                                            |        |
| sysDescr.0 💌 Get !                                                                                      | ext Bulk Set Stop Settings Automatic                                                       |        |
| Somp Mibs                                                                                               | sysDescr.0=Sensatronics EM1                                                                |        |
|                                                                                                    | Sensatronics EM1                                                                           | _      |
| Name: sysDescr                                                                                          | MIB: RFC1213-MIB                                                                           |        |
| OID: 1.3.6.1.2.1.1.1                                                                                    | Type: Display String                                                                       |        |
| Descr: A textual description of the entity. This value<br>the system's hardware type, software operatin | houldinclude the full name and version identification<br>-system, and networking software. | i of 🔥 |

To have the tool 'walk' the rest of the MIB select the MIB→Repeat... menu. Accept the default options and select Ok. The MIB browser will then scan the device and list all available SNMP variables. It is worth noting that this process can generate a large number of SNMP requests which can place a load on the device. For this reason we would recommend running the MIB Walk out of hours or increasing the Delay setting to slow down the number of requests.

One of the useful features of the browser is that it can also display the complete MIB 'path' and description of the SNMP variable that you are interested in. Simply expand the mgmt and private folders and highlight the required variable (in this example group1TempDataInt.0)

| <u>G</u> et <u>N</u> ex | ( <u>B</u> ulk<br>managerC<br>managerC<br>unitMode.<br>group1Na                                                | Set         Stop         Settings         Automatic           onfig.2.0=0.0.0.0         0         0         0         0         0         0         0         0         0         0         0         0         0         0         0         0         0         0         0         0         0         0         0         0         0         0         0         0         0         0         0         0         0         0         0         0         0         0         0         0         0         0         0         0         0         0         0         0         0         0         0         0         0         0         0         0         0         0         0         0         0         0         0         0         0         0         0         0         0         0         0         0         0         0         0         0         0         0         0         0         0         0         0         0         0         0         0         0         0         0         0         0         0         0         0         0         0         0         0 | •                                                                                                    |
|-------------------------|----------------------------------------------------------------------------------------------------|----------------------------------------------------------------------------------------------------|----------------------------------------------------------------------------------------------------|
| ~                       | managerC<br>managerC<br>unitMode.1<br>group1Na                                                                 | onfig.2.0=0.0.0.0<br>onfig.3.0=0.0.0.0<br>n=F                                                                                                    | ^                                                                                                    |
| ><br>>                  | group1Ter<br>group1Ter<br>group1Ter<br>group1Hui<br>group1Hui<br>group1Hui<br>group1We<br>group1We<br>group1We | one.0=Group 1<br>mpName.0=Temperature<br>mpD ataStr.0=70.7<br>midName.0=Humidity<br>midD ataStr.0=14.5<br>midD ataInt.0=15<br>ttName.0=Wetness<br>ttD ataStr.0=:939.9<br>ttD ataInt.0=:1000                                                                                                    |                                                                                                    |
|                         | MIB:                                                                                                    | SENSATRONICS-EM1                                                                                                    |                                                                                                    |
|                         | Type:                                                                                                    | Integer                                                                                                    |                                                                                                    |
| up 1, integer           | format, no                                                                                                    | decimal places                                                                                                    | 4                                                                                                    |
|                         | p 1, integer                                                                                                   | group Ten<br>group Ten<br>group THu<br>group TWe<br>group TWe<br>group TWe<br>group TWe<br>Trup<br>T1<br>mIB:<br>Type:<br>p 1, integer format, no                                                                                                    | group1 tempDatabilit.0=71<br>group1 tempDatabilit.0=71<br>group1 HumidName.0=Humidity<br>group1 HumidDatabilit.0=15<br>group1 WetDatabilit.0=999.9<br>group1 WetDatabilit.0=999.9<br>group1 WetDatabilit.0 |

SNMPc will then show the path to the variable/mib group. In this case the variables are stored under Private  $\rightarrow$  sensatronics  $\rightarrow$  consumerProducts  $\rightarrow$  productEM1  $\rightarrow$  SensorInfo  $\rightarrow$  group1. It is useful to know the full path as it makes it easier to reference the table again when setting up Menu's, Trend Reports or Custom Tables.

Once SNMPc has completed the MIB Walk you can optionally save the variable listing by using File→Export menu.

4) Stage 4 - Creating Custom Tables and Custom Expressions

An abbreviated list of Private/Public variables gathered via the MIB browser is listed below:

| MIB II – | SystemInfo Tab   | ble      |          |        |         |                  |
|----------|------------------|----------|----------|--------|---------|------------------|
|          | sysDescr.0       | Display  | String   | RO     | Sensat  | ronics EM1       |
|          | sysObjectID.0    | ObjectI  | D        | RO     | 1.3.6.1 | .4.1.16174.1.1.3 |
|          | sysUpTime.0      | TimeTic  | cks      | RO     | 719123  | 898              |
|          | sysContact.0     | Display  | String   | RW     | Unknov  | wn               |
|          | sysName.0        | Display  | String   | RW     | EM1     |                  |
|          | sysLocation.0    | Display  | String   | RW     | Lab     |                  |
|          | sysServices.0    | Integer  |          | RO     | 72      |                  |
|          |                  |          |          |        |         |                  |
| Sensatr  | onics Private MI | Β – groι | up1 Tabl | е      |         |                  |
|          | group1Name.0     |          | Display  | String | RW      | Group 1          |
|          | group1TempNa     | me.0     | Display  | String | RW      | Temperature      |
|          | group1TempDa     | taStr.0  | Display  | String | RW      | 75.4             |
|          | group1TempDa     | taInt.0  | Integer  |        | RW      | 75               |
|          | group1HumidNa    | ame.0    | Display  | String | RW      | Humidity         |
|          | group1HumidDa    | ataStr.0 | Display  | String | RW      | 26.4             |
|          | group1HumidDa    | ataInt.0 | Integer  |        | RW      | 26               |
|          | group1WetNam     | ne.0     | Display  | String | RW      | Wetness          |
|          | group1WetData    | Str.0    | Display  | String | RW      | -999.9           |
|          | group1WetData    | Int.0    | Integer  |        | RW      | -1000            |

Often it is useful to create custom tables which combine variables from several MIB tables so to succinctly display the desired information. In this scenario we will create a table to display the current status of the environmental monitor with the following variables:

| (name of the device)             |
|----------------------------------|
| (Location)                       |
| (Sensor Description)             |
| (Temperature value as integer)   |
| (Sensor Description)             |
| (Humidity percentage as integer) |
| (Sensor Description)             |
| (Wetness Indicator as integer)   |
|                                  |

To create the new custom table select the MIB Selection Window in SNMPc and under Custom-Tables right click to 'Insert Table...'

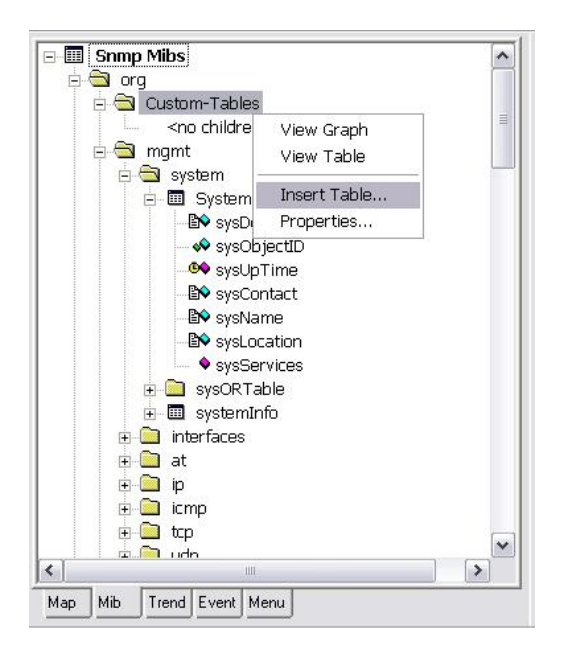

You will now be presented with the Add Custom Table screen:

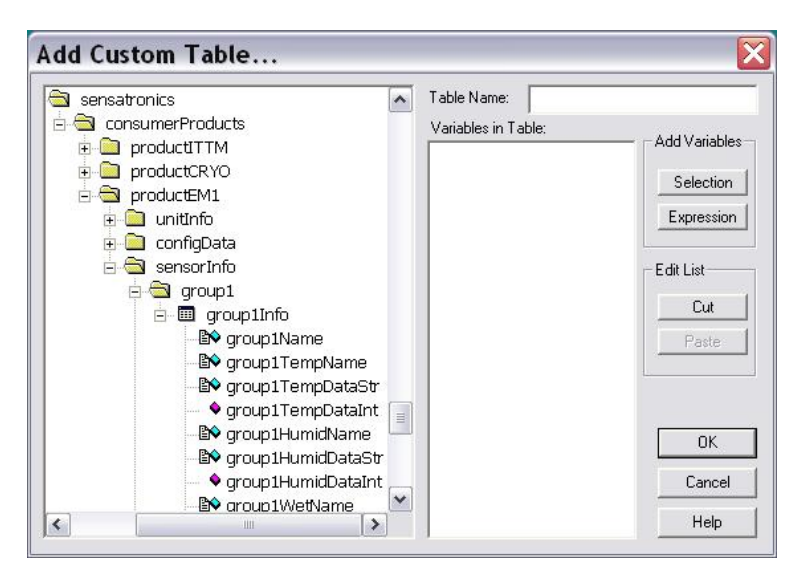

Enter a Table Name for the custom table. Add variables to the custom table by highlighting them in the MIB tree and then using the Selection button.

In this example I have named the table 'enviroInfo' and added the variables as previously listed.

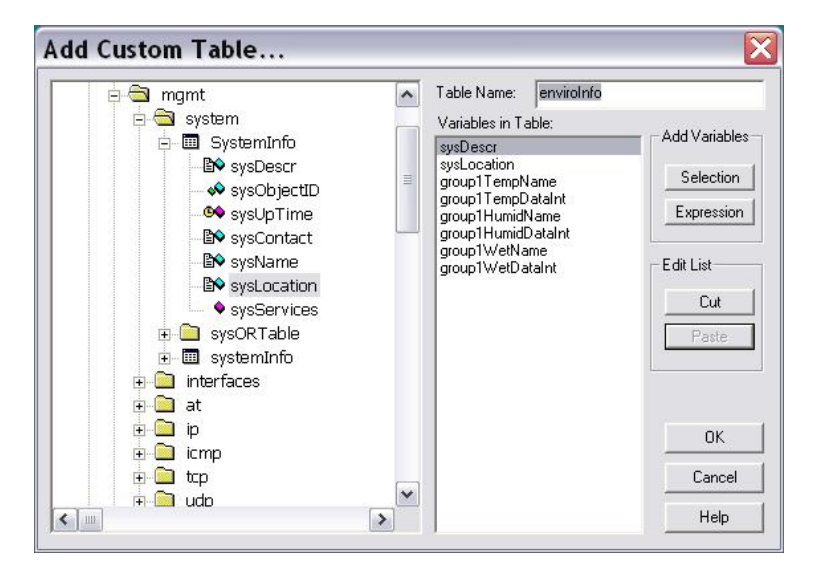

You can optionally use the Expression button to create derived MIB variables. The MIB Expressions feature operates like a calculator and is useful for creating derived variables such as bandwidth utilization.

| 16. 1                                                                               |     | _ |   |   | ~ |
|-------------------------------------------------------------------------------------|-----|---|---|---|---|
| Time                                                                                | x^y | & |   | < | × |
| sysDescr<br>group1TempName<br>group1TempDataInt<br>group1HumidName<br>group1WeIName |     | % | 7 | × |   |
|                                                                                     |     | 7 | 8 | 9 |   |
|                                                                                     |     | 4 | 5 | 6 | + |
| group i WetDataint                                                                  |     | 1 | 2 | 3 | 0 |
|                                                                                     |     | 1 | 0 |   | 0 |

Another useful feature of the Custom Expression is that the output of the expression is always a number. Therefore you can use this to covert numeric DisplayString variables into 'numbers' that SNMPc is capable of charting, trending etc,

It is worth noting that when creating a custom table all SNMP variable index's must match. Therefore the example 'enviroInfo' custom table would be valid as all SNMP variables are .0 (i.e. system wide). You can not create a custom table though which mixed port specific variables and system wide variables. The custom table feature in SNMPc will check to ensure that selected variables are compatible and will generate an error if a problem is detected.

Once you have created the table you can view it by right clicking on the Custom-Table name and selecting View table...

| sysDescr     | Sensatronics EM1 |        |  |
|--------------|------------------|--------|--|
| sysLocation  | Lab              |        |  |
| TempName     | Temperature      |        |  |
| TempDataInt  | 75               | 17<br> |  |
| HumidName    | Humidity         |        |  |
| HumidDataInt | 26               |        |  |
| WetName      | Wetness          |        |  |
| WetDataInt   | -1000            |        |  |
|              |                  |        |  |
|              |                  |        |  |
|              |                  |        |  |

## Stage 5 – Customizing the Menu

In this example we will create a menu entry called 'Environmental Monitor' that will link to the previously created custom table.

To create a new menu entry first select the Menu Selection Window. Then right-click on the Manage heading and select Insert Menu.....

| - 🖪 Custom Mei | านร         |
|----------------|-------------|
| 🗏 🖻 Manage     |             |
| 🕀 🔂 Syste      | Сору        |
| 🕀 🖾 Swit       | Paste       |
| 🕀 🖾 Rout       | Delete      |
| 🕀 🔬 Serv –     |             |
| 🕀 🔂 Cabl       | Insert Menu |
| 😟 🖾 Snm        | Properties  |
|                |             |
|                |             |
| Map Mib Trend  | Event Menu  |

To create the menu title set the Type field to Popup (popup = menu heading) and enter the required text in the Menu Name field:

| Menu Name: Environ         | mental Monitor       | Туре       | Popup      |
|----------------------------|----------------------|------------|------------|
| krguments:                 |                      |            | •          |
| ✓ Use Selected OI          | oject                |            |            |
| 🗆 Has IP                   | Device               | Check All  | Check None |
| Has SNMP     Has WEB     □ | Ptop-Link<br>Network | Dbject ID: |            |
| ☐ Has Telnet ☐             | Subnet               |            |            |

Select OK to add the menu heading.

To add a link to the previously created custom table click on the + sign beside the new Environmental Monitor menu heading and right-click on <no children> to Insert Menu...

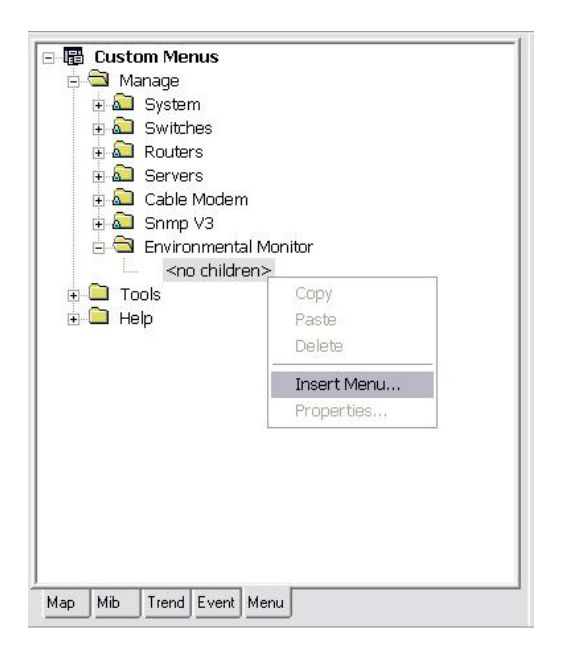

In the Add Custom Menu window change the Type to Table and after entering a suitable Menu Name (for example Current Status) click the >> to browse to the previously created Custom MIB Table. A simple MIB Browser (displayed below) allows you to choose the required table.

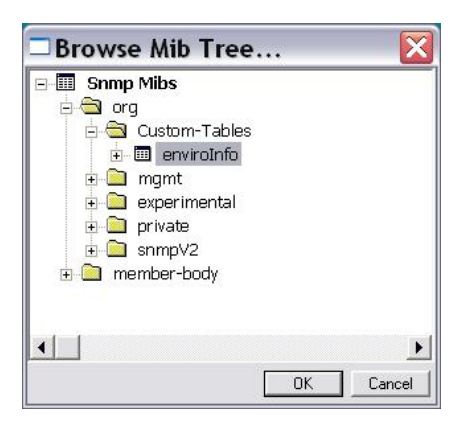

The completed menu entry should look similar to:

| Menu Name: | Current Status                  | Type: Table          |
|------------|---------------------------------|----------------------|
| Arguments: | \$custom enviroInfo             | •                    |
| 🔽 Use Se   | lected Object                   |                      |
| 🗖 Has IP   | 🔽 Device                        | Check All Check None |
| Has SN     | IMP 「 Ptop-Link<br>EB 「 Network | Diject ID:           |
| I Has w    |                                 |                      |

For reference another popular Type is RUN. This allows you to call an application, batch file or SNMP Macro via a menu heading. In the Arguments field you can pass additional parameters such as an IP Address. Appendix A of the Getting Started Guide has a full list of available parameters.

The example menu is shown in action below

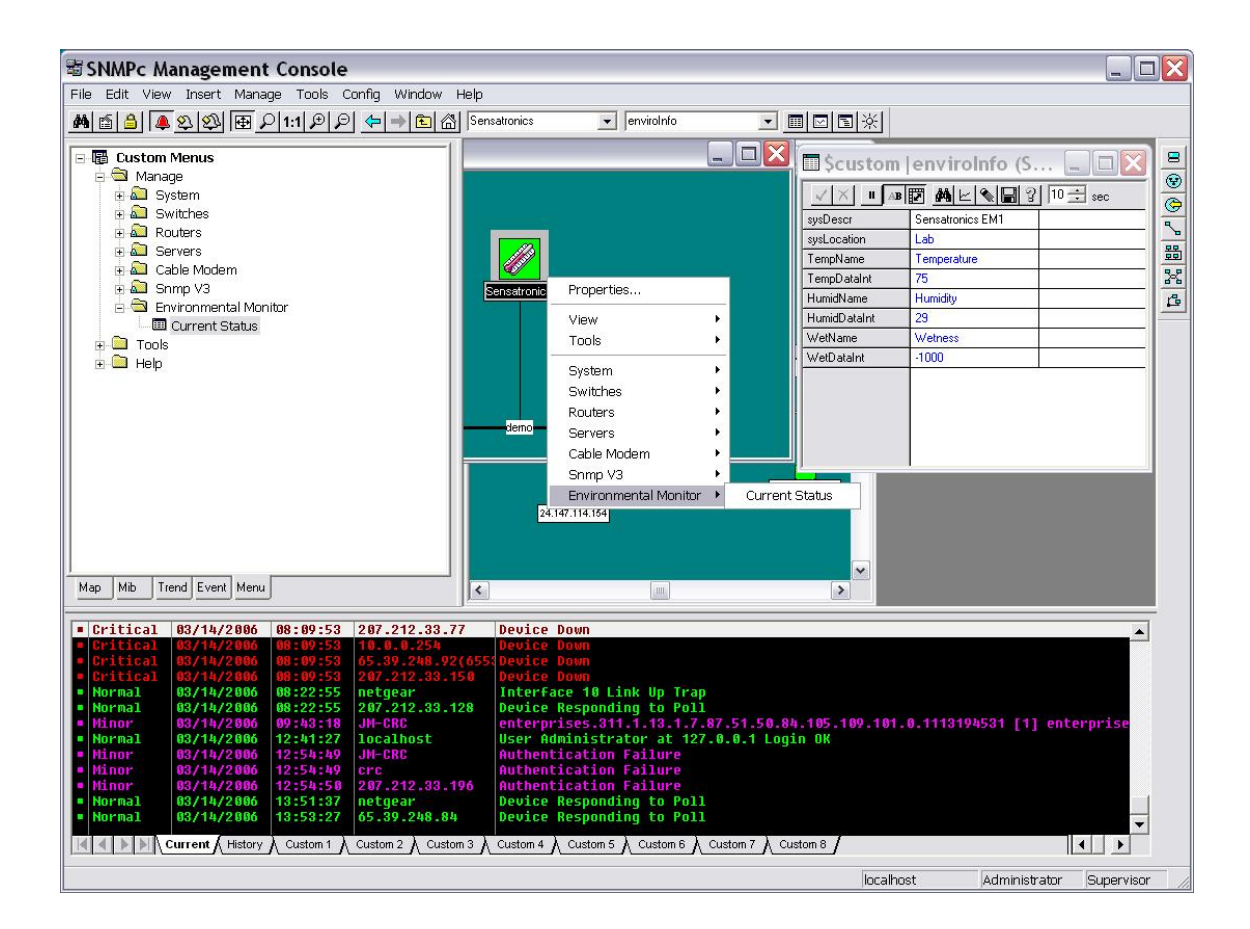

Stage 6 – Adding a Trend Report to the default Trend Report Listings

The Knowledge Base Article 'How to create a Trend Report and generate alerts on thresholds' covers the creation of trend reports in some detail. As with the previous menu entry we can use the >> option to browse to and select the custom table.

| SNMPc Management Console                                                                                                    |                                                                                                    |
|----------------------------------------------------------------------------------------------------|----------------------------------------------------------------------------------------------------|
| His Ealt View Insert Manage Tools Coning Window Help<br>▲ ▲ ▲ ▲ ▲ ▲ ▲ ▲ ▲ ▲ ▲ ▲ ▲ ▲ ▲ Sensatronics 	 envirolnito                                                                                                    |                                                                                                    |
| Insert Trend Reports         Insert Trend Report         Insert Trend Report         Insert         Insert         Insert         Insert         Insert         Insert         Insert         Insert         Insert         Insert         Insert         Insert         Insert <th>Scustom envirolnfo (S      Scustom envirolnfo (S      Scustom Lab     TempAane     Temperature     TempAalnt     HunidDaalnt     23     WetName     Wetness     Wetness     Wet</th> | Scustom envirolnfo (S      Scustom envirolnfo (S      Scustom Lab     TempAane     Temperature     TempAalnt     HunidDaalnt     23     WetName     Wetness     Wetness     Wet |
| Normal         OK         Cancel         Apply         Heb         Ø Link Up Trap<br>onding to Poll           Normal         03/14/2006         09:43:18         JH-CRC         enterprises.311.1.13.1.7.87.51.56           Normal         03/14/2006         19:43:18         JH-CRC         User Administrator at 127.0.8.1                                                                                                    | 0.84.105.109.101.0.1113194531 [1] enterprise                                                                                                    |
| Normal         03/14/2006         13:51:37         Retgear         Device Responding to Poll           • Minor         03/14/2006         13:50:11         OFR         Device Responding to Poll           • Minor         03/14/2006         14:60:11         JH-CRC         Authentication Failure           • Minor         03/14/2006         14:60:12         207.212.33.196         Authentication Failure           • Minor         03/14/2006         14:13:23         65.39.248.84         Device Responding to Poll           • Wormal         03/14/2006         14:13:23         65.39.248.84         Device Responding to Poll                                                                                                    | Custom 8                                                                                                    |
| For Help, press F1                                                                                                    | localhost Administrator Supervisor                                                                                                    |

If you are creating a version of SNMPc that is to be used as an install for multiple machines though it is useful to be able to define which trend reports are included in the MIB Table pull down list.

The default trend reports can be configured by editing the [Report Profiles] section of the SNMPc.ini file. This file is located in the root SNMPc installation directory (typically c:\Program Files\SNMPc Network Manager)

As you can see from the above listing the format for defining the report is 'Report Title,MIBNAME|table name'. As this is a custom table the MIBNAME is \$custom. Therefore the entry for the example custom table could be:

RPT18=Environmental Stats,\$custom|enviroInfo

An example pull down listing is shown below:

| Report Title       Environmental Data         Mib Table       Environmental Stats         OnLine Util(%) Interface       Interface         OnLine Server DPU       OnLine Server DPU         OnLine Server Disk       Interface Usage (BPS)         Interface Utilization (%)       Interface Utilization (%)         Devices       Cisco System Stats         Server DPU Stats       Server CPU Stats         Response - All Services       RMON Ethernet Packs         RMON Ethernet Pack Sizes       FMON Ethernet Pack Sizes | General Expor               | t Destinations                                                                                                    | Export Filter                                                                                                    | age Layout |       |
|----------------------------------------------------------------------------------------------------|-----------------------------|----------------------------------------------------------------------------------------------------|----------------------------------------------------------------------------------------------------|------------|-------|
| Mib Table     Environmental Stats        OnLine Util(%) Interface     OnLine Cisco       OnLine Server CPU     OnLine Server CPU       OnLine Server Disk     Interface Usage (BPS)       Interface Ublication (%)     Interface Volume       Devices     Cisco System Stats       Server CPU Stats     Response - IP/SNMP Polling       Response - All Services     RMON Ethernet Packs       RMON Ethernet Pack Sizes     MON Ethernet Pack Sizes                                                                              | Report Title                | Environmen                                                                                                    | tal Data                                                                                                    |            |       |
| Environmental Stats <ul> <li>OnLine Util(%) Interface</li> <li>OnLine Server CPU</li> <li>OnLine Server Disk</li> <li>Interface Usage (BPS)</li> <li>Interface Ublization (%)</li> <li>Interface Ublization (%)</li> <li>Interface Ublization (%)</li> <li>Interface Volume</li> <li>Cisco System Stats</li> <li>Server CPU Stats</li> <li>Response - WEB Service</li> <li>Response - All Services</li> <li>RMON Ethernet Packs</li> <li>RMON Ethernet Pack Sizes</li> <li>V</li> </ul>                                          | – Mib Table –               | 10                                                                                                    |                                                                                                    |            |       |
| OnLine Util(%) Interface         OnLine Server CPU         OnLine Server Disk         Interface Usage (BPS)         Interface Ublication (%)         Interface Ublication (%)         Devices         Server Disk Stats         Server CPU Stats         Response - IP/SNMP Polling         Response - All Services         RMON Ethernet Packs         RMON Ethernet Pack Sizes                                                                                                    |                             | Environmen                                                                                                    | tal Stats                                                                                                    |            | • >>  |
| Environmental State                                                                                                    | Poll Interval:<br>- Devices | OnLine Util<br>OnLine Serv<br>OnLine Serv<br>Interface Util<br>Interface Vo<br>Cisco Syste<br>Server Disk<br>Server CPU<br>Response -<br>Response -<br>RMON Ethe<br>RMON Ethe | %] Interface<br>o<br>err CPU<br>err Disk<br>age (BPS)<br>litzation (%)<br>lume<br>m Stats<br>Stats<br>Stats<br>Stats<br>Stats<br>Stats<br>Stats<br>Stats<br>Stats<br>Stats<br>Stats<br>MCB Service<br>All Services<br>met Backs<br>met Packs<br>met Pack Sizes |            | ances |

The next level of customization would be to generate a GUI for the device using the SNMPc Bitview application. You can also access a lot of the SNMPc functionality from your own applications by utilizing the SNMPc API. More information on both these features can be found in the SDK/DOCS directory of the SNMPc installation. An example bitview is shown below.

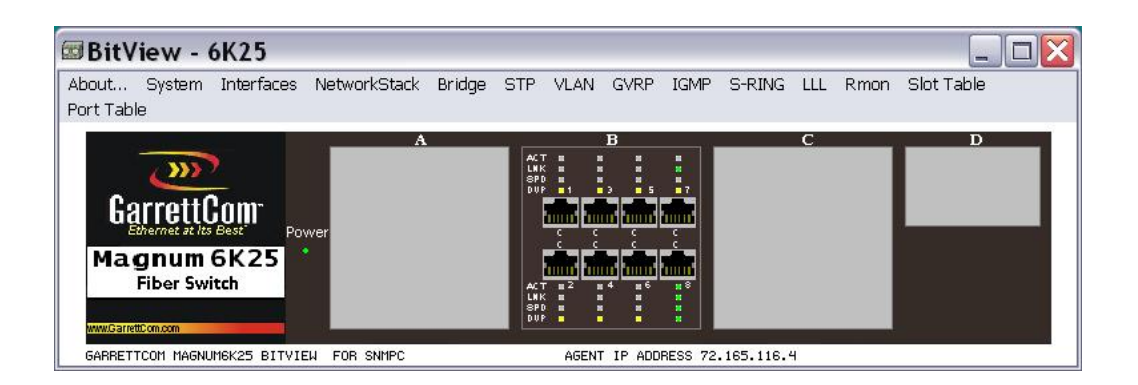

Once you have configured SNMPc to manage your devices you can easily use the private label version of SNMPc to incorporate these changes into a 'default build' of SNMPc. For more information on this version please email sales@castlerock.com